## 一、中标通知书

1、中标结果公示时间结束后,本项目代理机构进入系统选择"打印中标通知书",点击"编辑"按钮,进入编辑中标通知书页面;

| 盘锦市工程建设交易             | 系统                        |                     |      |          |       |      | 欢迎, <b>测试1单位(1)</b> | 登录时间: 2021-01-06 1 | 0:01:46 🄅 🕒 退出         |
|-----------------------|---------------------------|---------------------|------|----------|-------|------|---------------------|--------------------|------------------------|
| ▲<br>業页 担称异常          |                           |                     |      |          |       |      |                     |                    | A CONTRACT             |
| 招 我的招标。               | 我的招标 打印中标通知书 ×            | 关闭全部                |      |          |       |      |                     |                    | Q                      |
| 投                     | 打印中标通知书 🛛 高級援索            |                     |      |          |       |      |                     |                    | 系统帮助                   |
| 潜在投标人统计 >             | 标段编号: 标段                  | 名称                  |      |          |       |      |                     | /                  | 清 <del>空</del> 清空      |
| 所編に家<br>开标 >          | 标段编号                      | 标股名称                | 工程类型 | 中标人      | 中标价   | 审核状态 | 操作                  | 打印人                | 打印时间                   |
| 评标 >                  | 1 GC211100202000034001001 | 测试测试测试2020-3-26保证金流 | 施工   | 测试1单位(1) | 123万元 | 末提交  | 编辑                  |                    |                        |
| 中标结果 🗸 🗸              | 10 V H ← → H 1 SHREB 1    | 页 ዕ                 |      |          |       |      |                     |                    | 当前显示 1 - 1 条记录 共 1 条记录 |
| 中标候选人公示               |                           |                     |      |          |       |      |                     |                    |                        |
| 中标结果公示                |                           |                     |      |          |       |      |                     |                    |                        |
| 打印中标通知书               |                           |                     |      |          |       |      |                     |                    |                        |
| 中标人保证金退还申请            |                           |                     |      |          |       |      |                     |                    |                        |
| 履约保证金退还申请>            |                           |                     |      |          |       |      |                     |                    |                        |
| 保证金缴纳清单 >             |                           |                     |      |          |       |      |                     |                    |                        |
| 流标、废标公示 >             |                           |                     |      |          |       |      |                     |                    |                        |
| 异议普复 >                |                           |                     |      |          |       |      |                     |                    |                        |
| 工程銀線 >                |                           |                     |      |          |       |      |                     |                    |                        |
| and the second second |                           |                     |      |          |       |      |                     |                    | alta.                  |

2、进入编辑页面后,填写完整中标通知书内容,选择对应的角色处点击"签章"按钮进行签章,签章完成后点击提交 审核:

| 時間の時         日初中快通館知時         日初中快通館知時         日前         日前                                                                                                    |            |         |                                                                                                    |                                                                                                    |                         |                    |      |
|----------------------------------------------------------------------------------------------------|------------|---------|----------------------------------------------------------------------------------------------------|----------------------------------------------------------------------------------------------------|-------------------------|--------------------|------|
| 財産設施     中振通知者       解除        作時        中時        中時        中時        中時        中時        中時        中時        中時        日時        日時        日時        日時        日時        日時        日日        日日        日日        日日        日日        日日        日日        日日        日日        日日        日日        日日        日日        日日        日日        日日        日日        日日        日日        日日        日日        日日        日日        日日        日日        日        日        日 <t< th=""><th></th><th>打印中标通知书</th><th></th><th></th><th></th><th>保存 提交审核</th><th>系统帮助</th></t<>                                                                                                    |            | 打印中标通知书 |                                                                                                    |                                                                                                    |                         | 保存 提交审核            | 系统帮助 |
| REEDE     Prove ret       PEG     BR: Wa(1):       REGRE     REF REEDE       REGRE     REF REEDE       REGRE     REF REEDE       REGRE     REF REEDE       REGRE     REF REEDE       REGRE     REF REEDE       REGRE     REF REEDE       REF REEDE     REF REEDE       REF REEDE     REF REEDE                                                                                                    |            |         |                                                                                                    | 中标                                                                                                    | 甬 知 书                   |                    |      |
| 所正         期に修成):           中に成果         の方 200200月20日 日参加、時に加速102020-20020年時間時に11.11時間は中不用なジジ持た文中、何葉(中4以、Revies部時時時に23.15時間は市場の第二、第二時間は「日本」           中に成果         の方 20020月20日 日参加、時に加速102020-20020年時間時に11.11時間は中不用なジジ持た文中、何葉(中4以、Revies部時時時に23.15時間は市場の第二、第二時間は「日本」           中に成果         の方 20020月20日 日参加、時に加速102020-20020年時間は時に11.11時間は中不用なジジ持た文中、何葉(中4以、Revies部時時時に23.15時間はは「日本」           中に成果         の方 20020月20日 日参加、時の間は「日本」           中に成果         の方 20020月20日 日参加、時の間と20020月20日 日本」           中に成果         の方 20020月20日 日本           中に成果         の方 20020月20日 日参加、時の間と20020月20日 日本           中に成果         の方 20020月20日 日本           中に成果         の市 20020月20日 日本           中に成果         の市 20020月20日 日本           中に成果         の市 11           日本         日本           日本         日本                                                                                                    |            |         | 10 m                                                                                                    |                                                                                                    |                         |                    |      |
| ・・・・・・・・・・・・・・・・・・・・・・・・・・・・・                                                                                                    |            |         | ·测试1单位/11                                                                                                    |                                                                                                    |                         |                    |      |
| 中総結果     2. 世紀年最新会議業 和空生が大手人、第三方論目本室には、, 当個人名印工中田誠心正確     14日人名印工中田誠心正確       中総構築公示     中総規定公示     14日人名印工中田誠心正確       中総規定公示     中総規定公示     11       中総規定公正     11     11       白間現な     11     11       中総規定全部活用     11     11       日常になる正確     11     11       日常になる正確     11     11       日常になる正確     11     11       日常になる正確     11     11       日常になる正確     11     11       日常になる正確     11     11       日常になる正確     11     11       日常になる     11     11       日常になる     11     11       日常になる     11     11       日常になる     11     11       日常になる     11     11       日常になる     11     11       日常になる     11     11       日常になる     11     11                                                                                                    |            |         | (広告于 2020年03月26日 左差前 潮近潮岸                                                                                                    | 996-5020-3-26保证金连续则试111 招标活                                                                                                    | 动曲斯诺尔的投标文件 仿耀《由华人民共和国物格 | 现标注》及春关注意注意和忽振文件的题 |      |
| 中級總長公示              Info,March, 1000,2000,2000,000,000,000,000,000,000,0                                                                                                    | 中标结果 🗸 🗸   |         | 定, 经评标委员会推荐, 确定患方为中标人, 请                                                                                                    | 更方接到本通知后,到 da                                                                                                    | ,与招标人签订本项目建设工程 施工       |                    |      |
| 中国語彙公示<br>打印中联題の<br>台調理<br>中国人展征金道区申請<br>取り資料を通知者<br>和国内良人(項目短期):11<br>中国が経入気:雪糕(加速)<br>和田内良人(項目短期):11<br>中国が経入気:雪糕(加速)<br>中国が経入気:雪糕(加速)<br>和田内良人(項目短期):11<br>中国が経入気:雪糕(加速)<br>和田内良人(項目短期):11<br>中国が経入気:雪糕(加速)<br>和田内良人(項目短期):11<br>中国が経入気:雪糕(加速)<br>和田内良人(項目短期):11<br>中国が経入気:雪糕(加速)<br>和田内良人(項目短期):11<br>中国が経入気:雪糕(加速)<br>和田内良人(可用近期):11<br>・<br>和田内良人(可用近期):11<br>・<br>和田内人(可用近期):11<br>・<br>和田内人(可用近期):11<br>・<br>和田内人(可用近期):11<br>和田内人(可用近期):11<br>和田内人(可用市内人(可用市内人 | 中标模选人公示    |         | 投标人须知家?、3款规定,问我万提交牍的担保<br>由标内的· adof ad                                                                                                    | and the second                                                                                                    |                         |                    |      |
| 打印中碳酸印        台間段文     短雨柳に ed       中核人磁磁金道弦电器     短日九息人 (双目星間): 11       現代日本1000000000000000000000000000000000000                                                                                                    | 中标结果公示     |         | +Wild.                                                                                                    |                                                                                                    |                         |                    |      |
| 自規之     短時時: 20       中核, 短空急速な時済     短白食人(荷田望夏): 11       皮がら花を燃め汚剤     日約(約(2,万))       白坂, 短気分子     日知(約(1,万))       片次洗 加(1)     日本(1)       月次洗 加(1)     日本(1)       丁和(1)     日本(1)       丁和(1)     日本(1)                                                                                                    | 打印中标通知书    |         | - State                                                                                                    | all and a second second second second second second second second second second second second second second se                                                                                                    | Sector Sector           |                    |      |
| 中枢人理会金融还申請         辺田久良人(田田田):11         財和工作時代:21         日本工作時代:21         日本工作時代:21                                                                                                    | 合同提交       |         | 资质等级: ad 。                                                                                                    |                                                                                                    |                         |                    |      |
| RYD保证金融活動論     AFRONG 大石: 室田の加油     AFRONG 大石: 室田の加油     AFRONG 大石: 和     AFRONG 大石: 和     AFRONG      AFRONG                                                                                                    | 中标人保证金退还申请 |         | 西日合書人(西自尋理) : 11                                                                                                    | 证书编号: 11                                                                                                    |                         |                    |      |
| 保证金融的清单         ++++++++++++++++++++++++++++++++++++                                                                                                    | 屋约保证金退还申请> |         |                                                                                                    | m=                                                                                                    |                         |                    |      |
| Abs. Brs/257 >         Http://title/file         Http://title/file           RNC#B2         BillStight         If         If           TRBBR         E         If         If                                                                                                    |            |         | 中國所做:大局:重用品名圖元整 小局:1.                                                                                                    | 237                                                                                                    |                         |                    |      |
|                                                                                                    |            |         | 计划开、竣工时间: <u>11</u> 。                                                                                                    |                                                                                                    |                         |                    |      |
| IRAN >                                                                                                    |            |         | 质量标准: 11 .                                                                                                    |                                                                                                    |                         |                    |      |
|                                                                                                    | 工程跟踪 > 1   |         | × 3 12                                                                                                    |                                                                                                    |                         |                    |      |
|                                                                                                    | 招标信息查询 >   |         | おいて、「「「「「」」の言いて、「「」」の言いて、「「」」の言いて、「「」」の言いて、「「」」の言いて、「」」の言いて、「」」の。 | 250000 (金音) 本音                                                                                                    | 八世宗教交展由心。               | 这标册标志曾参问。          | ×**× |
|                                                                                                    | 我的空间 >     | 1       |                                                                                                    | The second second secon | a and a second          | 激活 V Skis          | _00  |

## 二、合同上传

本项目招标人或代理机构进入系统后选择"合同提交",将 项目合同的第一部分进行上传。

| <ul> <li></li></ul>         | 68.128.130.10880/gi-jsgc-shrjiwsionid=97ADA6818A8702CCE51424CCA8ECSC8C |                                         |        | - ¢] 🕸.,         |                         |                            | – ଅ ×<br>ଜୁ© © ରୁ ଜି ହ              |  |
|-----------------------------|------------------------------------------------------------------------|-----------------------------------------|--------|------------------|-------------------------|----------------------------|-------------------------------------|--|
| ★ ★ ★ 東市公共資源交易中心  盘锦市工程建设交易 | € 開時使狂金物的 € 服务要物的 € 開時市公共资<br><mark> 系统</mark>                         | 護交易平台 🕘 鄂州公共投源交易平台 🥑 112.zhulong.com.cn |        |                  | 202. <b>\$02602.</b> 80 | <b>登录</b> 时间: 2021-01-21 1 | 0:01:58 🔅 🖻 退出                      |  |
| ▲ 1000 日本の目前                |                                                                        |                                         |        |                  |                         |                            |                                     |  |
| <b>招</b> 我的招标 •             | 我的招标 合同提交 × 编辑                                                         | 着合同备案 × 关闭全部                            |        |                  |                         |                            | ्                                   |  |
| 和40×60000 /                 | 查看合同 三 高级搜索                                                            |                                         |        |                  |                         |                            | 系统帮助                                |  |
| 指标公告 >                      | 标段编号: 标段:                                                              | 名称                                      |        |                  |                         |                            | 搜索 清空                               |  |
| 资格预审 >                      |                                                                        | 4-50 4-74                               | TROWES | 10-0-0-07        | -                       |                            | 17.0                                |  |
| 招标文件 >                      | 标取编号                                                                   | 标股名称                                    | 工程実型   | 提父时间             | 审核的间                    | 审核状态                       | 操作                                  |  |
| 富住設际人统计                     | 1 GC21110020200089001002                                               | 2020-10-16國際科國黨集團第一個第一個                 | 1981.L | 2020-12-15 09:58 |                         | 已經交                        |                                     |  |
|                             | 2 GC21110020200080001001                                               | 2020-8-13交易系统bug回归测试-gpt-001            | 设备采购   |                  |                         | 未提交                        | 増産                                  |  |
| 71100 /                     | 3 GC211100202000077001001                                              | 2020-8-11设备采购项目测试-gpf-001               | 设备采购   |                  |                         | 未提交                        | 编辑                                  |  |
| 37160 2                     | 4 GC211100202000076001001                                              | 2020-7-20童锦交惹系统bug回日-001                | 施工     |                  |                         | 未提交                        | 960482                              |  |
|                             | 5 GC211100202000072001001                                              | 2020-7-15 <u>庫工</u> 类项目-gpf             | 施工     | 2020-12-28 11:42 | 2020-12-28 11:42        | 已确认                        | 查看                                  |  |
| 中條模选入公示                     | 6 GC211100202000061001001                                              | 2020-6-17中际通知书问题-gpf-001                | 施工     |                  |                         | 未提交                        | 84056R                              |  |
| 打印中标通知书                     | 7 GC211100202000060001001                                              | 2020-6-10盘佛银行测试保证金的项目-001               | 施工     |                  |                         | 未提交                        | 90552                               |  |
| 合同提交                        | 8 GC211100202000056001003                                              | 2020-6-1盘锦交易系统中标通知书需求测试-gpf-003         | 施工     |                  |                         | 未提交                        | 9650                                |  |
| 中标人保证金退还申请                  | 9 GC211100202000056001002                                              | 2020-6-1盘锦交易系统中标通知书需求测试-gpf-002         | 施工     |                  |                         | 未提交                        | \$658B                              |  |
| 履约保证金退还申请>                  | 10 GC211100202000056001001                                             | 2020-6-1盘锦交易系统中际通知书需求测试-gpf-001         | 施工     | 2020-06-03 18:28 | 2020-06-03 18:28        | 已确认                        | 查看                                  |  |
| 保证金缴纳清单 >                   | 10 V H 4 P H 1 2 BRARSH                                                | 1 页 0                                   |        |                  |                         | ,                          | <sup>前前显示</sup> 1 - 10 亲记录 共 20 亲记录 |  |
| 流标、废标公示 >                   |                                                                        |                                         |        |                  |                         |                            |                                     |  |
| 异议答复 >                      |                                                                        |                                         |        |                  |                         |                            | ×***                                |  |
| 工程駆踪 > *                    | 1                                                                      |                                         |        |                  |                         |                            | 66                                  |  |
| 招标信息查询 >                    |                                                                        |                                         |        |                  |                         |                            | ET .                                |  |
| 主办:盘綿市公共采购交易中心 打            | ·<br>技术支持:北京就龙信意技术有限责任公司 服务电话:                                         | : 010-86483801                          |        |                  |                         |                            |                                     |  |

| 盘锦市工程建设交易                                                                      | 系统                                 |                              |          | 1032), ФЮ20642278二 登录时间: 2021-01-21 10:01:58 🔅 📑 温田                                                                                                    |  |  |  |
|--------------------------------------------------------------------------------|------------------------------------|------------------------------|----------|----------------------------------------------------------------------------------------------------|--|--|--|
| 前页 招标异常                                                                        |                                    |                              |          |                                                                                                    |  |  |  |
| 招 我的招标 -                                                                       | 我的招标 合同提交 × 编                      | #H合同备案 × 关闭全部                |          | Q.                                                                                                    |  |  |  |
| 20140056653210 /                                                               | 合同备案                               |                              |          | 🕒 保存 保存并提交审核 系统帮助                                                                                                    |  |  |  |
| 田振公告<br>宮務局面                                                                   | 1 合同备案申请表                          |                              |          | ⊗                                                                                                    |  |  |  |
| 招标文件 >                                                                         | 招标项目名称:                            | 2020-8-13交易系统bug回归商证-gpf     |          |                                                                                                    |  |  |  |
| 潜在投标人统计 >                                                                      | 标段名称:                              | 2020-8-13交易系统bug回归则试:gpf-001 |          |                                                                                                    |  |  |  |
| 质疑记录 >                                                                         | 招标项目编号:                            | GC211100202000080001         | 标段编号:    | GC211100202000080001001                                                                                                    |  |  |  |
| 开板 >                                                                           | 招标人:                               | 单位测试证书二                      | 招标方式:    | 公开招标                                                                                                    |  |  |  |
| 浮标 >                                                                           | 中标人:                               | 乌兰察布质保二                      |          |                                                                                                    |  |  |  |
| 中标结果 🗸 🗸                                                                       | 中标价(万元):                           | 136.354994                   | 中标工题(天): | 200                                                                                                    |  |  |  |
| 中标候选人公示                                                                        | 联系人:                               |                              | 联系电话:    |                                                                                                    |  |  |  |
| 中标结果公示<br>打印中标通知书<br>合同提交                                                      | 番注:                                |                              |          | Ĵ                                                                                                    |  |  |  |
| 中後入保证玉融达中的<br>關約保证金退还申请 ><br>保证金徵纳清单 ><br>流标、废标公示 >                            | 合同附件: 10<br>*据标人与中核人签订合同后,扫描上<br>传 | 原号 文件名                       | 创造相当间    | 18/7                                                                                                    |  |  |  |
| 异议答复     >       工程關踪     >       招标信息查询     >                                 | 2 审核记录                             |                              |          | <b>1</b> 00 × 100 × 100 |  |  |  |
| 1.5 - 高格斯尼斯希尔达第4-6 世代支持: 电影就是他意思: # 新聞書記 · # # # # # # # # # # # # # # # # # # |                                    |                              |          |                                                                                                    |  |  |  |

## 三、履约保证金退还申请(项目经理、负责人等人员解锁)

1、招标人/代理机构需完成中标通知书打印和合同上传工作, 在项目验收之后提交退还履约保证金申请,选择下图节点处, 点击"新增",选择需要退还的项目,上传"履约验收单", 提交审核

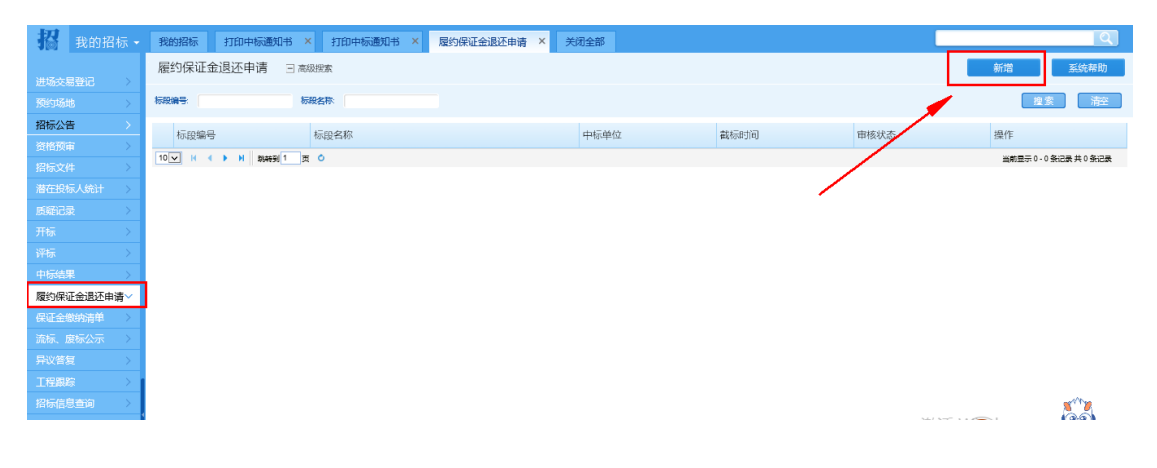